# ◎予約

検索結果から希望する資料を予約することができます。

状態がログイン中でなければ、予約はできません。 ログインするためには図書館利用者カード番号とパスワードを入力してください。

### ●いますぐ予約

#### 【予約の手順】

①検索結果から、予約したい資料を選択し いますぐ予約する を押します。

②【受取館】と【連絡方法】を選択します。

(【受取館】を「中央図書館」または「公民・移動」(公民館・移動図書館)を選択した 場合は【受取場所】の選択も必要です。)

※【マイ図書館>利用者情報設定>予約連絡方法変更】でいつもの受取希望館と 連絡方法を設定しておけば、予約するとき自動で反映されます。

③ 予約を確定する を押します。

## ●予約カートに入れて予約

買い物カゴの役割をする ガート ボタンがあり、そこに予約候補の資料情報を一時保存して おくことができます。

#### 【予約の手順】

①検索結果から、予約したい資料を選択し 予約カートに入れる を押します。

- ②「予約カートに入りました。まだ予約は完了していません。予約申込に進む場合はOK を、他の本も予約する場合はキャンセルを押してください。」と表示されます。 (他の本を予約する場合はキャンセルを押し、①②を繰り返してください。)
- ④【受取館】と【連絡方法】を選択します。
  (【受取館】に「中央図書館」または「公民・移動」(公民館・移動図書館)を選択した場合は【受取場所】の選択も必要です。)
- ⑤ 通常予約申込み または 順番予約へ を押します。

#### 通常予約申込み

予約カート内**すべての資料に予約を**かけます。 予約しない資料は 解除 を押して予約候補からはずしてください。

⑥「予約をしますか?」と表示されるので OK を押します。

<sup>「</sup>予約登録しました。確認したい場合は予約状況一覧で確認して下さい。」と表示され 予約が確定します。

⑦「図書・雑誌は予約登録出来ました。」と表示され予約が確定します。

## 順番予約

上下物やシリーズ物など、借りたい順番に予約をかけることができます。 予約しない資料は 解除 を押して予約候補からはずしてください。

- ⑥【受取順】に借りたい順番を選択します。
- ⑦ 順番予約申込み を押します。
- ⑧「順番予約をしますか?」と表示されるので OK を押します。
- ⑨「図書・雑誌は予約登録出来ました。」と表示され予約が確定します。